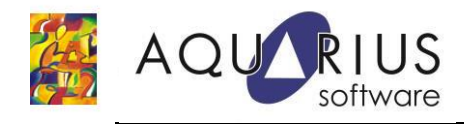

# Faça Fácil: Acesso ao projeto Cimplicity através de usuários de domínio

Nesse Faça Fácil serão apresentadas as configurações no projeto do Cimplicity que são necessárias para permitir a integração da sua segurança com os usuários/grupos configurados no domínio da empresa, facilitando assim, a manutenção dos grupos de acesso à aplicação.

Seguem abaixo as etapas de configuração necessárias para habilitar essa integração.

#### 1. Configuração do projeto do Cimplicity

#### 1.1. Definição de Roles

• Expanda a pasta *Security* do projeto Cimplicity e adicione as *Roles* (permissões de acesso à aplicação), de modo que representem as regras que serão atreladas aos grupos de domínio.

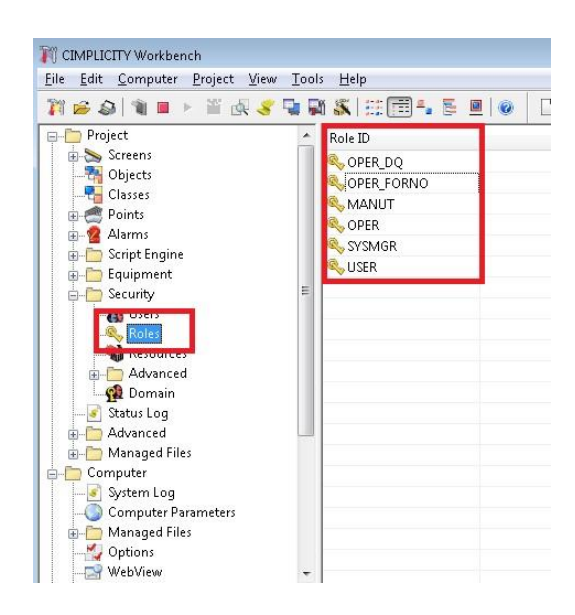

#### 1.2. Definição de Resources

• Em *Resources,* devem-se definir os recursos (grupos de segurança) que serão vinculados aos grupos configurados no domínio.

Nessa etapa, ainda não é necessário fazer a adição dos usuários.

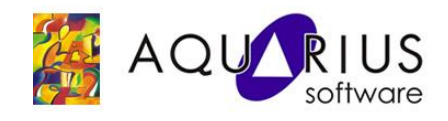

## Aquarius Software Ltda.

01331-010 São Paulo – SP

Faça Fácil Rua Silvia, 110 – 9° andar, CEP

(11) 3178-1700 www.aquarius.com.br

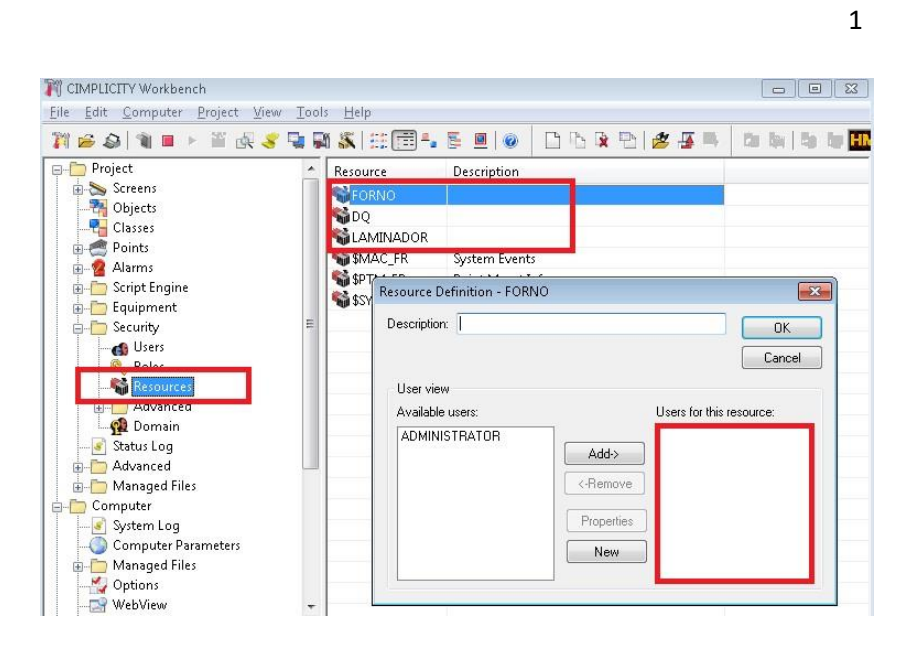

# 1.3. Configuração do Domínio

- Expanda a aba Advanced e clique no item "Domain".
- Habilite a opção "Enable Windows Authentication".
- Preencha o campo Domain com o nome do domínio que será acessado e clique no botão "Load Groups".
- Nas opções Available Groups, selecione o grupo de domínio e clique em Add.

| M CIMPLICITY Workbenc                                         | h                                           |           |                  |         |                     |
|---------------------------------------------------------------|---------------------------------------------|-----------|------------------|---------|---------------------|
| <u>File Edit Computer</u>                                     | <u>Project View Tools H</u> elp             |           |                  |         |                     |
| 🎢 💋 🚳 🗎 🖬 🕨                                                   | 🎬 🗟 🎸 🗣 🖓 🖏 🖽 🖽 🖽                           | . E 🔳 🛛 💿 |                  | i 😹 📲 🖷 | the loss   the flag |
| Project<br>Project<br>Screens<br>Objects<br>Classes<br>Points | Filename Filename Domain                    |           |                  |         |                     |
| H-M Alarms                                                    | Domain ACLIARTUS                            |           | d Groupe         |         |                     |
|                                                               | Domain                                      |           | d droups         |         |                     |
| Equipment                                                     | Available Groups:                           |           | Selected Groups: | 20      |                     |
|                                                               |                                             | Add       | Windows Group    | Role    | Resources           |
| Boloc                                                         |                                             |           |                  |         |                     |
| Roles Recourses                                               | Account Operators<br>Administração          | Remove    |                  |         |                     |
| Advances                                                      | Administradores DHCP                        |           |                  |         |                     |
| H- Advanced                                                   | Administradores Reais                       |           |                  |         |                     |
|                                                               | Administrativo Financeiro<br>Administrators |           |                  |         |                     |
| Status Log                                                    | AI                                          |           |                  |         |                     |
| 🕀 🧰 🔁 Advanced                                                | AI - Apoio                                  |           |                  |         |                     |
| 🗄 💮 Managed Files                                             | AI - Cadastro                               |           |                  |         |                     |
| 🚊 🫅 Computer                                                  | AI - CSC<br>AI - Diretoria, Conselho        |           |                  |         |                     |
|                                                               | AI - Eg Canais                              |           |                  |         |                     |
| Computer Par                                                  | AI - Eq Comercial                           | Ŧ         | *                |         |                     |
| 🔓 🦳 Managed Files                                             |                                             |           |                  |         | Role Manning        |
| Options                                                       |                                             |           |                  |         | Trans Lisbburg      |
| WehView                                                       | Allow Auto Login                            |           |                  |         |                     |
|                                                               | Enable Windows Authentication               |           |                  |         | ОК                  |
| кеаау                                                         |                                             |           |                  |         |                     |

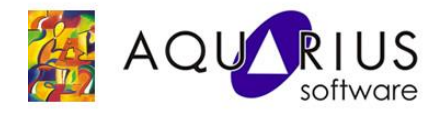

Com o grupo adicionado, clique em "Role Mapping".

| Available Groups:                                                                                                    |     |                                                                | Selected Gr | oups:                                    |                                    |              |          |
|----------------------------------------------------------------------------------------------------|-----|----------------------------------------------------------------|-------------|------------------------------------------|------------------------------------|--------------|----------|
|                                                                                                    |     | Add                                                            | Windows     | Group                                    | Role                               | Resources    | Move Up  |
| Desenvolvimento - Visus<br>DHCP Administrators<br>DHCP Users                                                                                                   | *   | Remove                                                         | Domain Us   | ers                                      |                                    |              | Move Dow |
| Distributed COM Users<br>DnsUpdateProxy<br>Domain Admins<br>Domain Computers<br>Domain Computers<br>Domain Guests<br>Engenharia de Vendas<br>Enterprise Admins | Rol | ping<br>es:<br>MANUT<br>OPER<br>OPER_DQ<br>OPER_FORM<br>SYSMGR | 10          | Resource<br>DQ<br>FORM<br>LAMII<br>\$MAC | ies:<br>IO<br>NADOR<br>:_FR<br>_FR |              |          |
| Allow Auto Login                                                                                                    |     | USER                                                           |             | □\$SYS                                   | TEM                                | Role Mapping | Cancel   |

• Atribua ao grupo uma *Role* e um ou mais *Resources* configurados anteriormentes.

|               | 11000010001 |
|---------------|-------------|
| MANUT<br>OPER |             |
| OPER FORNO    | SMAC FR     |
| SYSMGR        | BPTM_FR     |
| USER          | □\$SYSTEM   |
|               |             |

• Adicione todos os grupos necessários e configure suas respectivas Role e Resources.

| lapping                                 | ×                                                                                                    | Selected Groups: |         |           |          |
|-----------------------------------------|----------------------------------------------------------------------------------------------------|------------------|---------|-----------|----------|
| 11 2                                    | - Contraction of the Contraction of the Contraction | Windows Group    | Role    | Resources | Move Up  |
| Roles:                                  | Resources:                                                                                                    | Domain Users     | OPER DO | DO        | Move Dow |
| OPER_DQ<br>OPER_FORNO<br>SYSMGR<br>USER | I CAND<br>I AMINADOR<br>I \$MAC_FR<br>I \$PTM_FR<br>I \$SYSTEM                                                                                                    |                  | m       |           |          |
|                                         | OK Cancel                                                                                                    |                  |         |           |          |

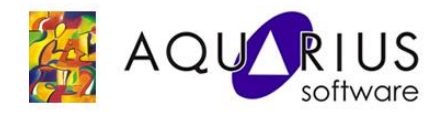

## 2. Validação das configurações

#### 2.1. Teste de Login

• Para validar a configuração, acesse a janela Login Panel localizada na pasta Runtime do projeto

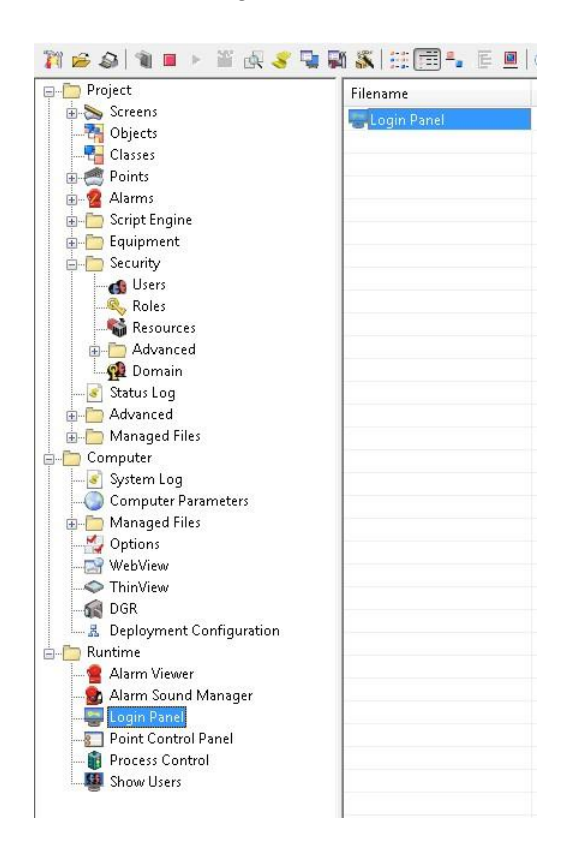

• Na barra de menu, selecione *Project* e clique em Login.

| User Status Type         |     |
|--------------------------|-----|
| [ hande Usedword         | pe  |
| JIMAnaco Logged Out User | er  |
| non deb euggen owe over  | ξĮ. |

• Utilize um usuário e senha pertencente ao grupo de domínio configurado anteriormente.

| serID :   | mguimaraes        | OK     |
|-----------|-------------------|--------|
| assword : | ******            | Cancel |
| Savella   | ser ID + Password | Help   |

• Caso haja sucesso, o usuário será validado e sua role e resource serão habilitadas.

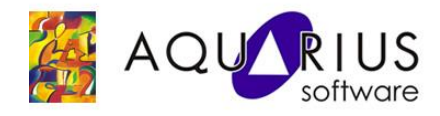

| <u>File Edit Project</u> | ⊻iew <u>H</u> elp |            |           |
|--------------------------|-------------------|------------|-----------|
| 998                      |                   |            |           |
| Node                     | Project           | User       | Status    |
| AIMGUIMARAES             | DSGD              | mguimaraes | Logged Ir |

• Caso não haja sucesso no Login, verifique se o usuário e senha realmente pertencem ao grupo configurado.